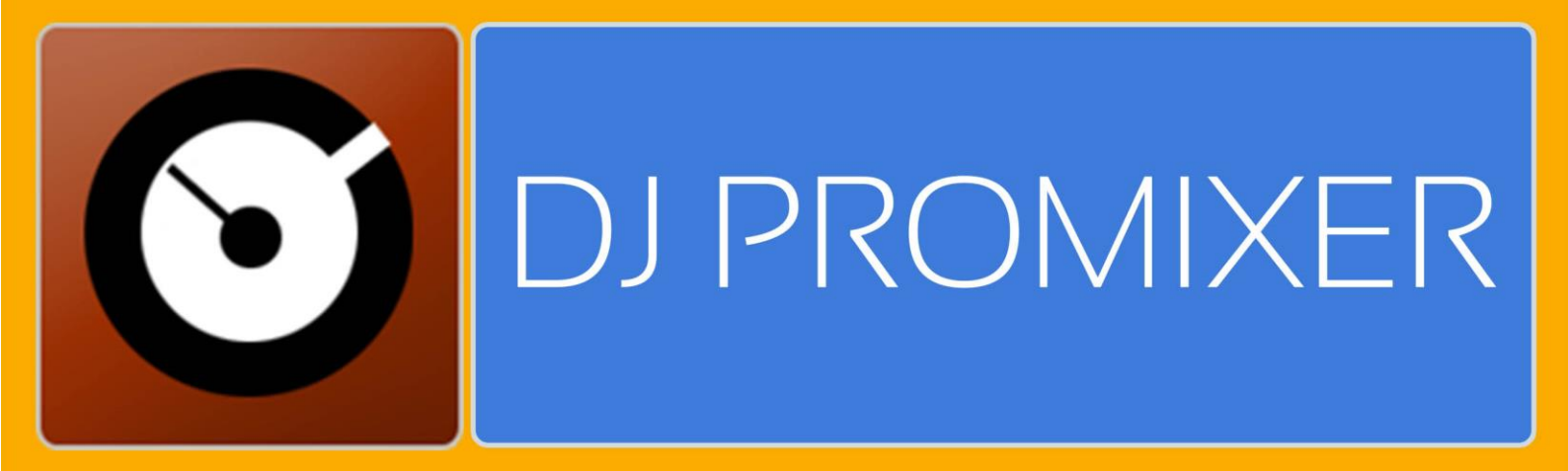

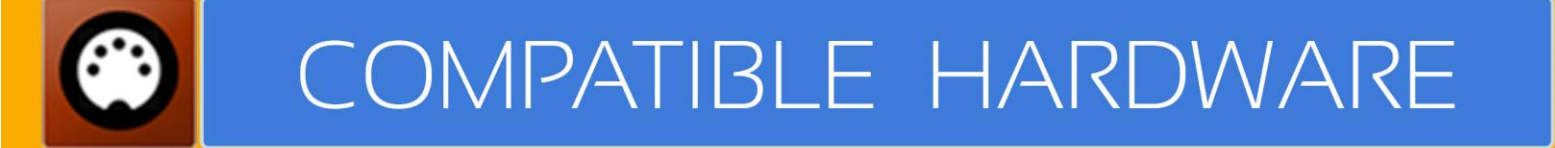

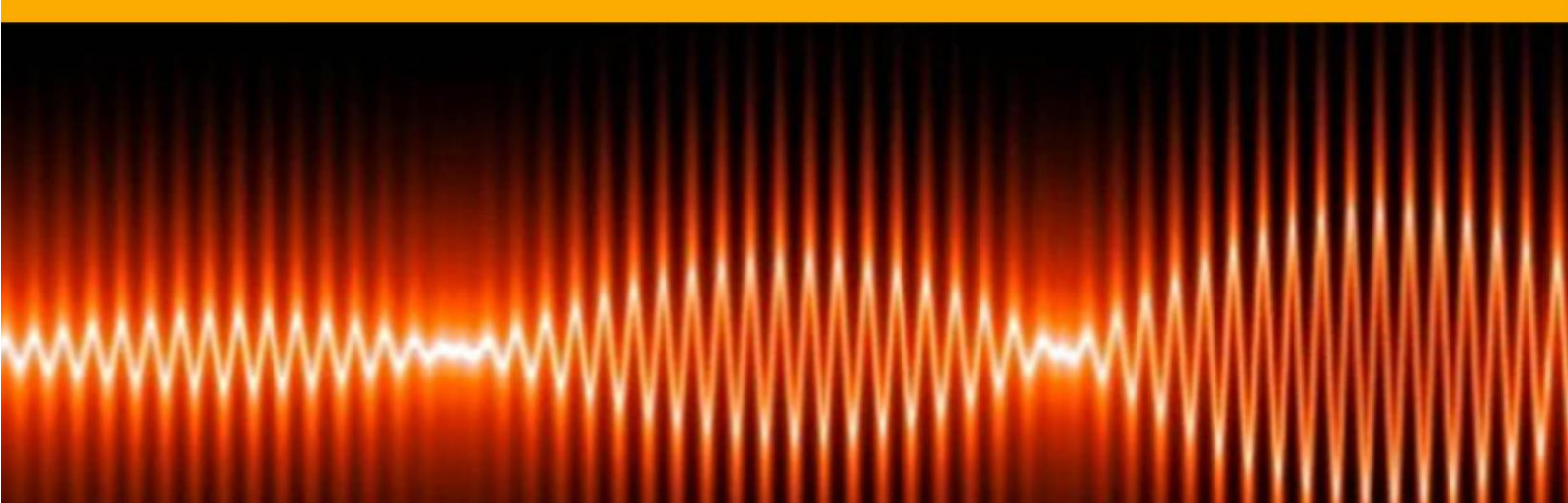

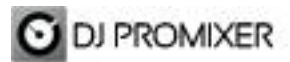

NUMARK DJ2Go

## **MIDI SET UP**

In "Config" go to "MIDI Controllers" and then select in MIDI PORT / MIDI MAP 1 on the left side one device (Numark DJ2Go) and select on the right side NUMARK DJ2GO.XML. MIDI PORT / MIDI MAP 2: Nothing Selected.

| Configuration                                                  |                             |                                                                                                    |
|----------------------------------------------------------------|-----------------------------|----------------------------------------------------------------------------------------------------|
| Audio Sahun Al Itomiy Brake Samplers Millionstrational HID Con | stroller System Performance |                                                                                                    |
|                                                                |                             | CONTROLLER                                                                                                    |
| MIDI-CONTROLLERS<br>MIDI DEVICES<br>Numark DJ2Go0              | MIDI PORT / MAP 1           | MIDI-MAPS<br>MIDI MAPS<br>HERCULESRMX.XML<br>I DN_DISCOVER_DJ.XML<br>KEYBOARD.XML<br>NUMARK DIZGO.XML<br>NUMARK MDXB00 AND B.XML<br>NUMARK NDXB00 SINGLEA.XML<br>NUMARK NDXB00 SINGLEA.XML                                                                       |
| MIDI-CONTROLLERS<br>MIDI DEVICES                               | MIDI PORT / MAP 2           | MIDI-MAPS   MIDI MAPS     BCD2000.XML     BCD3000.XML     DENON MC3000.XML     DENON MC6000 CH1-CH4.XML     DENON MC6000 CH2-CH3.XML     DENON MC6000 CH2-CH3.XML     DENON SC 2000 SINGLEA.XML     DENON SC 2000 SINGLEB.XML     HERCULES_DJCONTROL_AIR(DW).XML |
| ок                                                             |                             | CANCELAR                                                                                                    |

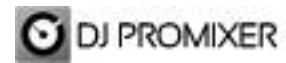

Compatible Hardware

## **MIDI MAP**

(Overview)

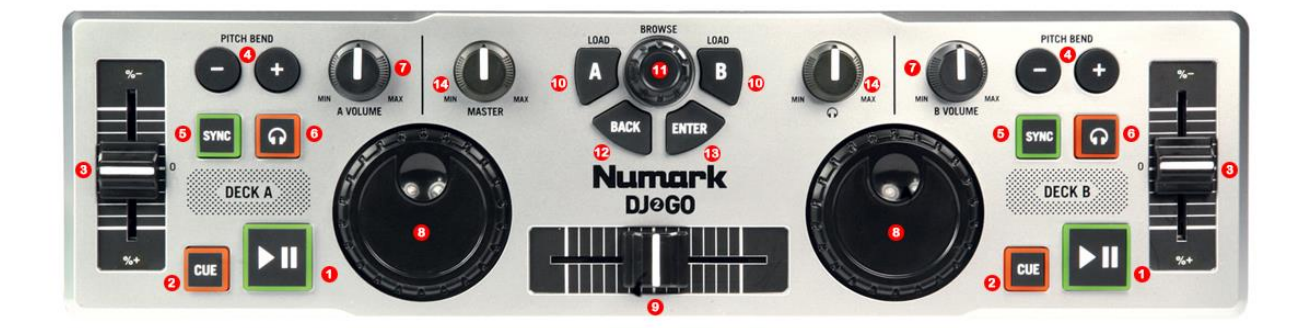

(Detail)

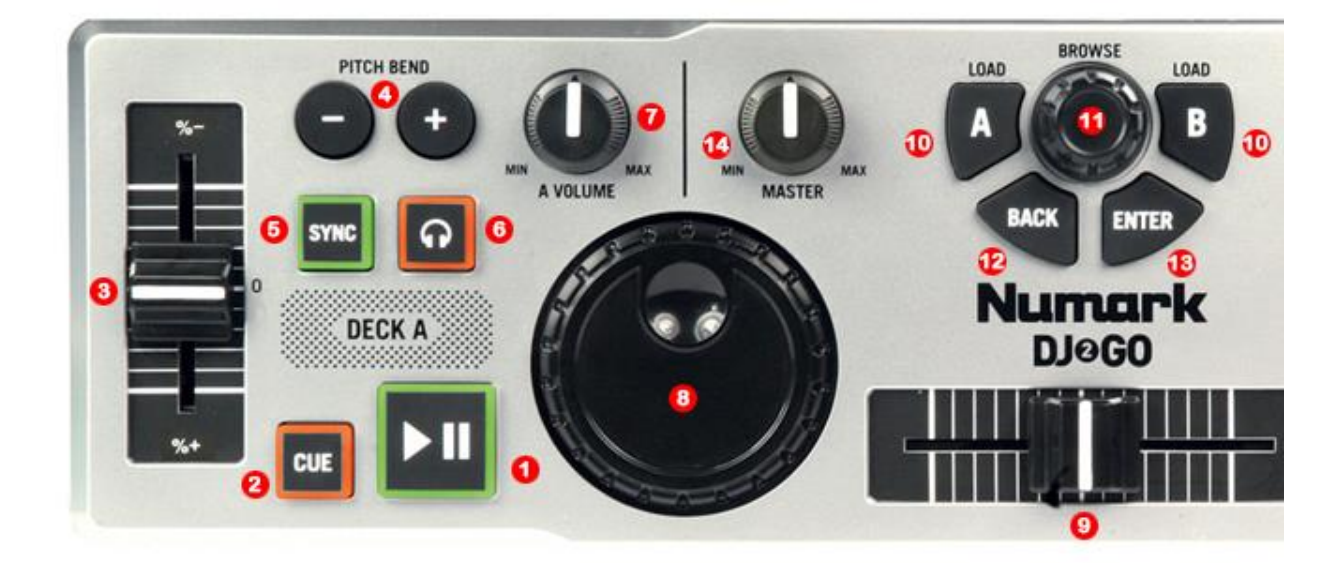

- 1.- PLAY / PAUSE
- 2.- CUE
- 3.- PITCH
- 4.- PITCH BEND
- 5.- SYNC
- 6.- PFL
- 7.- DECK VOLUMEN
- 8.- WHEEL
- 9.- CROSSFADER
- 10.- LOAD
- 11.- SCROLL
- **12.- CHANGE FOCUS THREE / TRACKLIST**
- 13.- OPEN-CLOSE / LOAD
- **14.- HEADPHONES VOLUMEN**

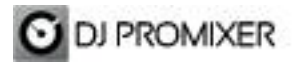

Compatible Hardware

More info about DJ ProMixer: <a href="http://www.djpromixer.com">http://www.djpromixer.com</a>